# Upustvo za podešavanja web mail-a

# Sadržaj

| Pristup web mail-u                            | 2 |
|-----------------------------------------------|---|
| Podešavanje grafičkog izgleda                 | 3 |
| Podešavanje samog mail-a                      | 4 |
| Podešavanje Preferences                       | 4 |
| Podešavanje Folders                           | 5 |
| Podešavanje Identities                        | 5 |
| Podešavanje Responses                         | 5 |
| Podešavanje PGP keys                          | 5 |
| Podešavanje Password                          | 5 |
| Dodavanje kontakata iz starog u novi web mail | 6 |
| Roundcube                                     | 6 |
| Squirellmail                                  | 8 |

# Pristup web mail-u

## Adresa za pristupanju web mail-u: <u>https://webmail.ucg.ac.me</u>, <u>https://mail.ac.me</u>

| Q Univerzitet Crne Gore :: V ×             |                              | Θ - σ × |
|--------------------------------------------|------------------------------|---------|
| ← → C ● Secure   https://webmail.ucg.ac.me |                              | ☆ :     |
| Set as default                             |                              | ×       |
|                                            | Univerzitet Crme Gore        |         |
|                                            |                              |         |
|                                            | Username                     |         |
|                                            | Password                     |         |
|                                            |                              |         |
|                                            | Login                        |         |
|                                            |                              |         |
|                                            |                              |         |
|                                            |                              |         |
|                                            |                              |         |
|                                            |                              |         |
|                                            |                              |         |
|                                            |                              |         |
| Get support                                |                              |         |
|                                            | Slika 1. Prijava na web mail |         |

Nakon logovanja dobićete grafičko okruženje kao na slici ispod.

| About Get support            |                                                            |                                  |             |        |                                  |        | sask                                                         | a@ucg.ac.me      | Logout   |
|------------------------------|------------------------------------------------------------|----------------------------------|-------------|--------|----------------------------------|--------|--------------------------------------------------------------|------------------|----------|
| UCG Univerzitet<br>Crne Gore |                                                            |                                  |             |        | 🖂 Mail 🍰 Contacts 🧃              | 🗿 Help | 🤌 Settings                                                   | Apps             | <b>.</b> |
|                              | 🔁 e 😼 e 🗶 🗃 🤌 🏘<br>ply all Forward Delete Junik Mark More  |                                  |             |        | All 👻                            | QŦ     |                                                              |                  | ×        |
| 🖳 Inbox                      | Postmaster Warning: Delayed Mail                           | MAILER-DAEMON@ac.me              | Today 07:55 | 4 KB 📄 | MAILER-DAEMON@ac.me              | ^ S    | ciencedaily                                                  |                  |          |
| Drafts                       | Postmaster Warning: Delayed Mail                           | MAILER-DAEMON@ac.me              | Today 07:29 | 4 KB 📄 | MAILER-DAEMON@ac.me              |        | Experimental arth                                            | ritis drug preve | ents     |
| Sent                         | ** PROBLEM Service Alert: Mail server mail.a               | nagios@netmon.cis.ac.me          | Today 07:07 | 1019 B | nagios@netmon.cis.ac.me          |        | stem cell transplar                                          | nt complication  | n -      |
| - Sent                       | Cron <root@mail> test -x /usr/sbin/anacron</root@mail>     | root@ac.me                       | Today 06:41 | 1 KB   | root@ac.me                       | •      | More than 1 in 20 l                                          | JS children and  | d teens  |
| J Trash                      | Cron <root@webalpha> test -x /usr/sbin/ana</root@webalpha> | root@ac.me                       | Today 06:37 | 1 KB   | root@ac.me                       |        | Feelings of ethical                                          | superiority car  | n lead   |
| 🔤 procitano                  | ** PROBLEM Service Alert: Mail server mail.a               | nagios@netmon.cis.ac.me          | Today 06:07 | 1000 B | nagios@netmon.cis.ac.me          |        | to workplace ostra                                           | cism, social     | i teau   |
|                              | Cron <root@webalpha> /root/backup_mysql</root@webalpha>    | root@ac.me                       | Today 06:00 | 998 B  | root@ac.me                       |        | undermining                                                  |                  |          |
|                              | Tiger Auditing Report for webalpha                         | Tiger automatic auditor at webal | Today 06:00 | 899 B  | Tiger automatic auditor at webal | •      | <ul> <li>Billions of gallons<br/>thinning forests</li> </ul> | of water saved   | lby      |
|                              | ** PROBLEM Service Alert: Mail server mail.a               | nagios@netmon.cis.ac.me          | Today 05:07 | 1000 B | nagios@netmon.cis.ac.me          |        | Doctors may soon                                             | be able to see   | a brain  |
|                              | ** PROBLEM Service Alert: Mail server mail.a               | nagios@netmon.cis.ac.me          | Today 04:07 | 1000 B | nagios@netmon.cis.ac.me          |        | tumor burned awa                                             | y in real time   |          |
|                              | E Select  Threads Threads Threads                          | ds 1 to 100 of 2177              | ► N         | in un  |                                  | · ·    | Organoids reveal l<br>cancer grows                           | now a deadly b   | rain     |

Slika 2. Izgled interfejsa nakon logovanja

## Podešavanje grafičkog izgleda

Da biste promjenili ili prilagodili grafičku temu, kliknite lijevim tasterom miša na ikonu u gornjem desnom uglu koja liči na monitor računara.

|            |            |        |            | -        | _        | < l> |
|------------|------------|--------|------------|----------|----------|------|
| <br>🖂 Mail | 💰 Contacts | 🕜 Help | 🌽 Settings | 🕒 Apps 🤇 |          |      |
|            |            |        |            | ,        | $\smile$ |      |
| All        | -          | Q-     |            | 2        | :        |      |

Slika 3. Otvaranje meni-a za izbor grafičkog interfejsa

Otvoriće vam se padajući meni kao na slici ispod.

| 0        | Help 🤌 Settings 🚯 Apps 📮                            | r             |                                                                          |
|----------|-----------------------------------------------------|---------------|--------------------------------------------------------------------------|
| <b>^</b> | Interface skin<br>Litecube $\checkmark$<br>Language |               | Padajući meni gdje možete da odaberet<br>8 različitih grafičkih tema.    |
|          | English (US)                                        |               | Padajući meni gdje možete da odaberet<br>jezik.                          |
|          |                                                     | <             | Izbor boje interfejsa i slika za pozadinu interfejsa.                    |
|          |                                                     |               |                                                                          |
| ~        |                                                     |               |                                                                          |
|          |                                                     |               |                                                                          |
|          | More background options                             | inte<br>vidlj | rfejsa, tipa svijejetla ili tamna slova,<br>ivost sadržaja i slike i td. |

Slika 4. Meni za izbor i prilagođavanje grafičkih tema

## Podešavanje samog mail-a

Da biste pristupili podešavanjima samog mail-a, potrebno je da izaberete opciju "Settings" koja se nalazi u gornjem desnom uglu, kad se ulogujete. Opcija zaokružena na slici ispod. Otvoriće vam se prozor prikazan na slici 5.

| About Get support                                                                    |                                                                                                    |                                                                                                    | aska@ucg.ac.me 🚮 Logout                                                                                                    |
|--------------------------------------------------------------------------------------|----------------------------------------------------------------------------------------------------|----------------------------------------------------------------------------------------------------|----------------------------------------------------------------------------------------------------|
| UCGUniv                                                                              | erzitet<br>e Gore                                                                                                    |                                                                                                    | 🖂 Mail 🦽 Contacts 🔞 Hip 🎤 Settings 🔰 Apps 🐺 *                                                                                                    |
| Settings  Settings  Settings  Folders  Joddens  Joddens  PoP Kays  Filters  Password | Section<br>Use Interface<br>Mailbox View<br>Displaying Messages<br>Contacts<br>Sector Sector Secto | User Interface<br>Main Options<br>Language<br>Time zone<br>Time format<br>Date format<br>Pretty dates<br>Refresh (check for new mess<br>Browser Options<br>Handle popupa as standard<br>Current device type<br>Interface skin<br>Desktop skin<br>Tablet skin | English (US)  English (US)  Ario  O730  2018-07-24  2018-07-24  2018-07-24  Every 1 minute(s)  by Roandcube Plus (http://roandcubeplus.com)  Learnse: Commercial  Litecube-f  by Roandcube Plus (http://roandcubeplus.com) Learnse: Free for personal and non-commercial use  Save |
|                                                                                      |                                                                                                    |                                                                                                    | •                                                                                                    |

Slika 5. Podešavanje web mail-a

### Podešavanje Preferences

Ovdje imate veliki broj opcija pomoći kojih možete da prilagođavate svoj web mail. Prva opcija u okviru "Prefences" je "**User interface**" omogućava podešavanja jezika, vremenske zone, format vremena i datuma, vremenski interval na koliko sistem treba da provjerava da li ima novih mail-ova. Ovdje takođe podešavate tip uređaja s kog pristupate web mail-u, pa možete izabrati da li je to desktop računar, tablet ili mobilni telefon.

Druga opcija "**Mailbox View**" otvara prozor gdje možete podesiti kako će izgledati sam prikaza mailbox-a, nakon koliko vremena će sistem neki mail da označi kao pročitan, da li da vam stižu notifikacije na browser-u i desktop-u u slučaju da dobijete novi mail, itd.

Opcija "**Displaying Messages**" otvara podešavanja kako se prikazuje mail, pa ovdje možete izabrati da li se otvara u novom prozoru, osnovni karaterni set koji se koristi za mail, kao i da li će se prikazati kao HTML i slično.

Opcija "**Composing Messages**" otvara podešavanja vezana novi mail, pa ovdje možete podesiti da li se mail šalje kao HTML ili ne, da li treba da se otvara u novi prozor, zatim gdje započinje mail kad odgovarate na neki mail - da li ispred ili na kraju mail-a na koji odgovarate, itd.

Opcija "Contacts" omogućava podešavanje kako će se prikazati kontakti.

Opcija "**Special folders**" omogućava da podesite foldere za Drafts, Sent, Junk, Trash i Archive, kao i da podesite kako da se sortira arhiva.

Opcija "Server Settings" omogućava podešavanje da li se čuvaju i kad se brišu mail-ovi sa servera.

Opcija "Encryption" omogućava podešavanje enkripcije mail-ova i dodavanje ličnog PGP ključa.

Opcija "Sidebar" omogućava paljenje i gašenje bloka novosti, koji se pojavljuje sa desne strane kad se ulogujete.

Opcija "News feed" omogućava izbor 5 predefinisanih sajtova sa kojih se prikazuju najnovije vijesti.

### Podešavanje Folders

U okviru opcije Folders podešavaju se folder koji su dostupni korisniku. Pored osnovnih foldera koji su kreirani od strane samog sistema, moguće je kreirati i nove foldere ako su korisniku potrebni.

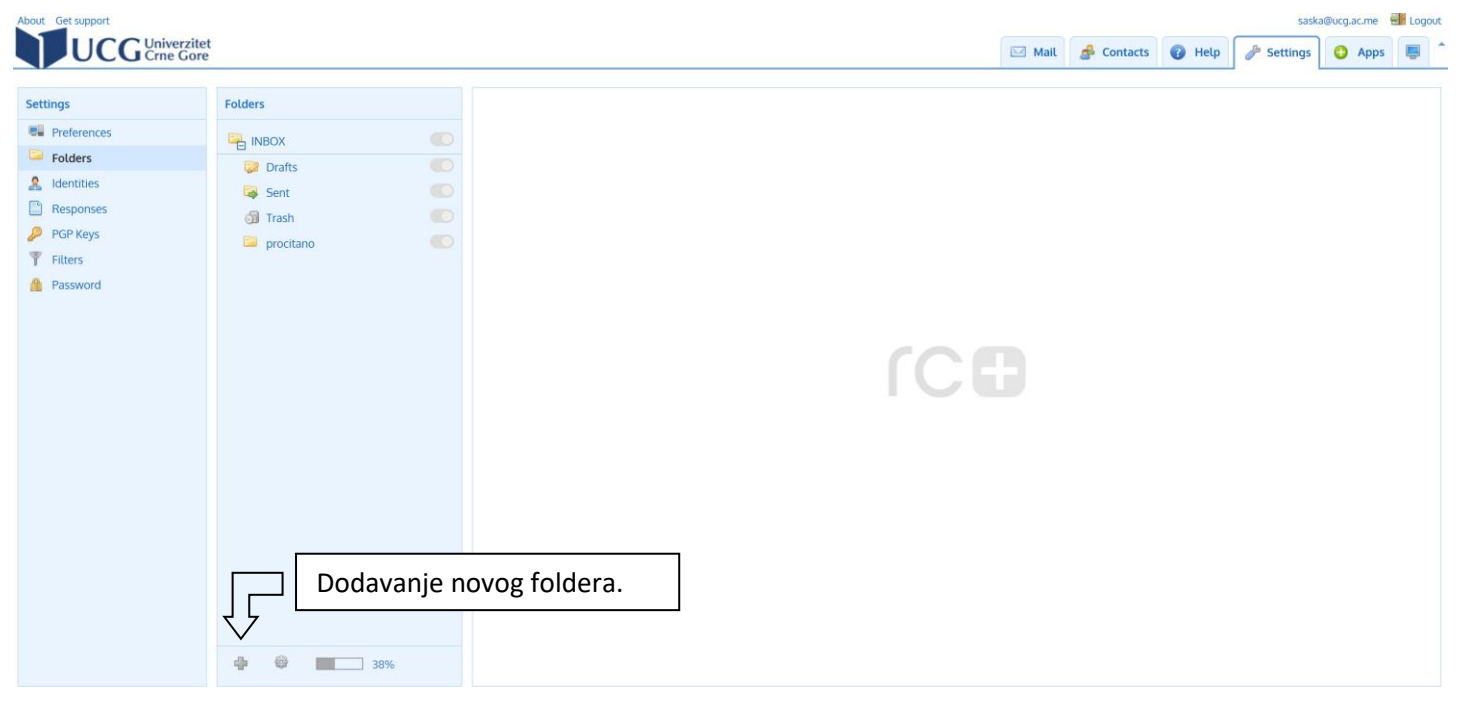

Slika 6. Podešavanje opcije Folders

#### Podešavanje Identities

U okviru ove opcije korisnik podešava svoje ime i mail koji se prikazuju primaocu mail-a. Ovdje takođe može da se podesi potpis korisnika, koji će biti prikazan u okviru mailova koje šalje.

#### Podešavanje Responses

U okviru ove opcije korisnik podešava svoj auto odgovor ako je potrebno.

#### Podešavanje PGP keys

U okviru ove opcije korisnik postavlja svoj lični PGP ključ koji se koristi za enkripciju mail-ova.

#### Podešavanje Password

U okviru ove opcije korisnik može da promjeni svoj password. Novi password mora biti minimum 8 karaktera i mora sadržati makar jedan broj i i jedan specijalni znak.

## Dodavanje kontakata iz starog u novi web mail

Da biste iz starog web mail-a prebacili svoje kontakte u novi web mail potrebno je ispoštujete sledeće korake zavisno da li prenosite kontakte sa Roundcuba ili Squirellmail-a.

#### Roundcube

- 1. Logujete se na stari web mail roundcube <u>http://oldmail.ucg.ac.me</u>.
- 2. Izaberite opciju Address book
- 3. Izaberite ikonicu **Export contacts** koja je na slici ispod zaokružena crvenom bojom.

| roundcube 🍛                 | ~             | Mail 🔛 Address Book | Settings 🛛 🔀 Logout |
|-----------------------------|---------------|---------------------|---------------------|
| Free webmail for the masses | li 🖉 🥥 🛄 🔁 🔍  | (বৃং                | 0                   |
| Groups                      | Contacts      |                     |                     |
| Personal Addresses          | Ime1 Prezime1 |                     |                     |
| korisnik1                   | Ime2 Prezime2 |                     |                     |
|                             |               |                     |                     |

4. Otvoriće se iskačući prozor kao na slici ispod. Odaberite opciju "Save File" i kliknite dugme OK.

| ups Contacts                     |                                                                |
|----------------------------------|----------------------------------------------------------------|
| Personal Addresses Imei Prezimei |                                                                |
| korisnik1 Ime2 Prezime2          |                                                                |
|                                  | Opening rcube_contacts.vcf X                                   |
|                                  | You have chosen to open:                                       |
|                                  | <pre>sel rcube_contacts.vcf</pre>                              |
|                                  | which is: vCard File (136 bytes)                               |
|                                  | from: http://oldmail.ucg.ac.me                                 |
|                                  | terri ritari egiati te                                         |
|                                  | What should Firefox do with this file?                         |
|                                  |                                                                |
|                                  | Open with Microsoft Outlook (default)                          |
|                                  | (● <u>S</u> ave File                                           |
|                                  |                                                                |
|                                  | Do this <u>a</u> utomatically for files like this from now on. |
|                                  |                                                                |
|                                  |                                                                |
|                                  | (OK) Cancel                                                    |
|                                  |                                                                |
|                                  |                                                                |
|                                  |                                                                |
|                                  |                                                                |
|                                  |                                                                |

- 5. Logujte se na novi web mail.
- 6. Izaberite opciju Contacts u gornjem desnom uglu, kao na slici ispod.

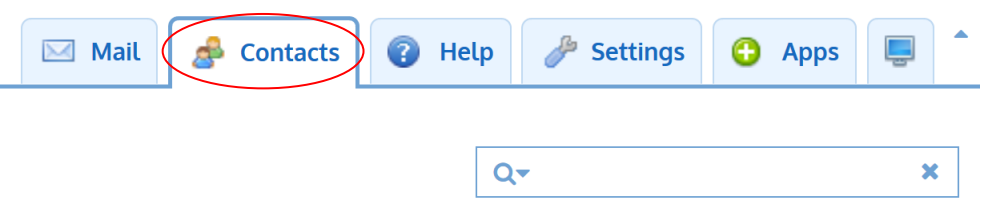

7. Otvoriće vam se prozor kao na slici ispod. Izaberite opciju Import u gornjem lijevom uglu.

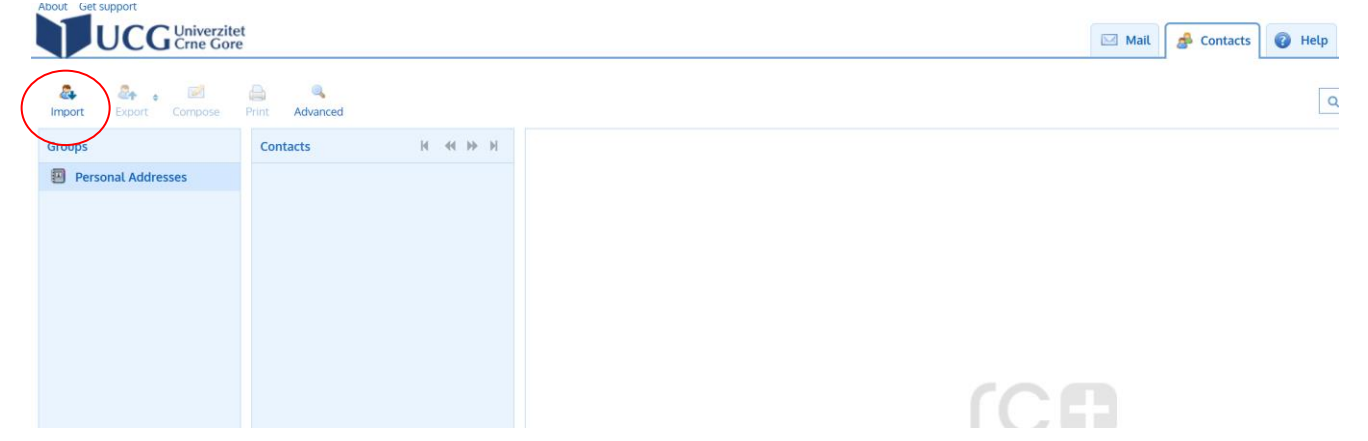

8. Otvoriće vam se prozor kao na slici ispod. Kliknite dugme **Browse...** i pronađite .vcf fajl koji ste sačuvali u koraku 4. (obično se nalazi u folderu Downloads). Kliknite na kraju dugme **Import**.

| About Get support                                                                                                    |                                                                                                    |
|----------------------------------------------------------------------------------------------------|----------------------------------------------------------------------------------------------------|
| <b>e</b><br>Back                                                                                                    |                                                                                                    |
| Import contacts                                                                                                    |                                                                                                    |
| You can upload contacts from an existi<br>We currently support importing address<br>Import from file: Browse rcube_co<br>Import group assignments | ng address book.<br>ses from the <u>vCard</u> or CSV (comma-separated) data format.<br>intacts.vcf |
| Replace the entire address book                                                                                                    |                                                                                                    |
|                                                                                                    | <b>Import</b> Cancel                                                                               |

**Napomena:** Ako su vam kontakti bili kreirani po grupama na starom web mail-u prilikom importa iste se neće prenijeti sa kontaktima. Grupe je potrebno ponovo kreirati na novom web mail-u i zatim razvrstati kontakte po grupama.

### Squirellmail

- 1. Logujete se na stari web mail squirellmail <u>http://oldmail.ucg.ac.me/old</u>.
- 2. Izaberite opciju Addresses (squirellmail)
- 3. Izaberite ikonicu Export to CSV File koja je na slici ispod zaokružena crvenom bojom.

|           |                                       |                  |                                     |                                   |          |        | Sign (    |
|-----------|---------------------------------------|------------------|-------------------------------------|-----------------------------------|----------|--------|-----------|
| Compose / | Addresses Folders Options Search Help |                  |                                     |                                   |          |        | SquirrelN |
|           |                                       |                  |                                     |                                   |          |        |           |
|           |                                       |                  |                                     | Add address                       |          |        |           |
|           |                                       |                  | Edi                                 | t selected Delete selected        |          |        |           |
|           |                                       |                  |                                     |                                   |          |        |           |
|           |                                       |                  |                                     | Personal address book             |          |        |           |
|           |                                       | Nickname 🗆       | Name 🗆                              | E-mail                            | ٦        | Info 🗆 |           |
|           |                                       | Korisnik1        | Ime1 Prezime1                       | korisnik                          | :1@ac.me |        |           |
|           |                                       | korisnik2        | Ime2 Prezime2                       | korisnik.                         | 2@ac.me  |        |           |
|           |                                       | korisnik3        | Ime3 Prezime3                       | korisnik:                         | 3@ac.me  |        |           |
|           |                                       |                  | Edi                                 | t selected Delete selected        |          |        |           |
|           |                                       |                  | Add                                 | to Personal address book          |          |        |           |
|           |                                       | Nickname:        | Must be unique                      | to reisonal address book          |          |        |           |
|           |                                       | E-mail address:  | Trans or and or                     |                                   |          |        |           |
|           |                                       | First name:      |                                     |                                   |          |        |           |
|           |                                       | Last name:       |                                     |                                   |          |        |           |
|           |                                       | Additional info: |                                     |                                   |          |        |           |
|           |                                       |                  |                                     | Add address                       |          |        |           |
|           |                                       |                  |                                     |                                   |          |        |           |
|           |                                       |                  | Calant Glas Presser No file an      | Address book import               |          |        |           |
|           |                                       |                  | Max: 1000 KB                        | iected.                           |          |        |           |
|           |                                       |                  | Input character set: iso-8859-1     |                                   |          |        |           |
|           |                                       |                  | Field delimiter: Comma (,)          |                                   |          |        |           |
|           |                                       |                  | Custom field delimiter: ,           |                                   |          |        |           |
|           |                                       |                  | Text delimiter: Double quotes (") ~ |                                   |          |        |           |
|           |                                       |                  | Custom text delimiter: "            | Impact (C)/ Eile                  |          |        |           |
|           |                                       |                  |                                     | Import Cav File                   |          |        |           |
|           |                                       |                  |                                     |                                   |          |        |           |
|           |                                       |                  |                                     | Address book export               |          |        |           |
|           |                                       |                  | Custor                              | n field delimiter: Comma (,)      |          |        |           |
|           |                                       |                  | Culor                               | Text delimiter: Double guotes (*) |          |        |           |
|           |                                       |                  | Casto                               | m text delimiter:                 |          |        |           |
|           |                                       |                  |                                     | Evenest to COLUTIA                |          |        |           |

4. Otvoriće se iskačući prozor kao na slici ispod. Odaberite opciju "Save File" i kliknite dugme OK.

| Compose Ad | Idresses Folders Options Search Help |                                                                                              |                                                                                                    |   |        |
|------------|--------------------------------------|----------------------------------------------------------------------------------------------|----------------------------------------------------------------------------------------------------|---|--------|
|            |                                      |                                                                                              | Opening saska-addresses.csv                                                                                              | × |        |
|            |                                      |                                                                                              | You have chosen to open:                                                                                                 |   |        |
|            |                                      |                                                                                              | a saska-addresses.csv                                                                                                    |   |        |
|            |                                      | Nickname □<br>Korisnik1<br>korisnik2                                                         | which is: Microsoft Excel Comma Separated Values File (273 bytes)<br>from: http://oldmail.ucg.ac.me                      |   | Info 🗖 |
|            |                                      | korisnik3                                                                                    | What should Firefox do with this file?                                                                                   |   |        |
|            |                                      | Nickname: Must be unique<br>E-mail address:<br>First name:<br>Last name:<br>Additional info: | © Save File<br>Do this automatically for files like this from now on.<br>OK Cancel                                       |   |        |
|            |                                      |                                                                                              | Address book import                                                                                                    |   |        |
|            |                                      | Select<br>M Input character<br>Field delim<br>Custom field delim<br>Text delim               | file:       Bowse       No file selected.         dax:       1000 KB       set:       iset:         set:       loseBs9-1 |   |        |

- 5. Logujte se na novi web mail.
- 6. Izaberite opciju Contacts u gornjem desnom uglu, kao na slici ispod.

|    | Contacts 🔞 Help 🥜 Settings 🕒 Apps | ; |
|----|-----------------------------------|---|
| 0- | 0-                                | × |

7. Otvoriće vam se prozor kao na slici ispod. Izaberite opciju Import u gornjem lijevom uglu.

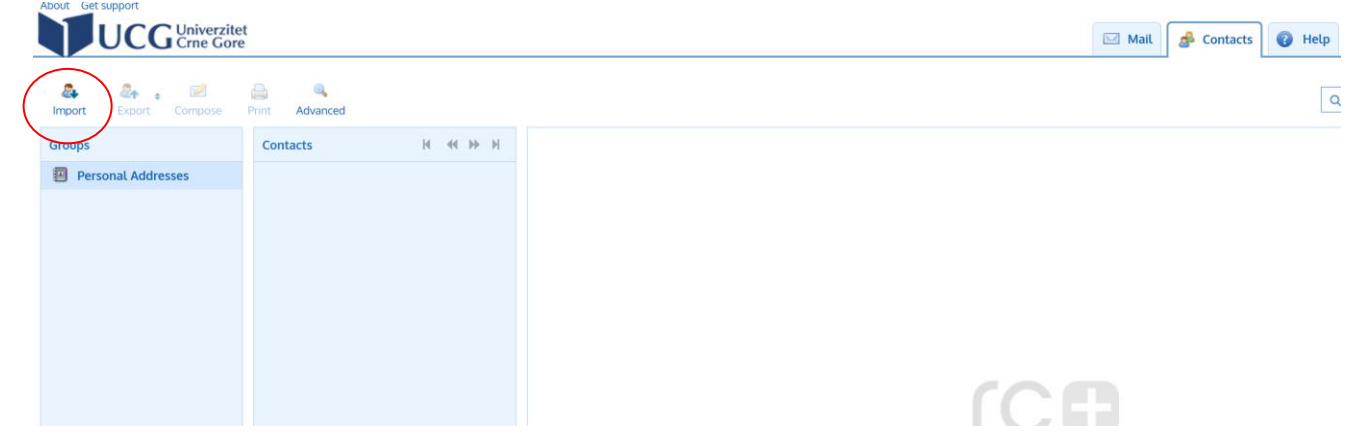

8. Otvoriće vam se prozor kao na slici ispod. Kliknite dugme **Browse...** i pronađite .csv fajl koji ste sačuvali u koraku 4. (obično se nalazi u folderu Downloads). Kliknite na kraju dugme **Import**.

| About Gersupport                                                                                                    |                                                                                                    |
|----------------------------------------------------------------------------------------------------|----------------------------------------------------------------------------------------------------|
|                                                                                                    |                                                                                                    |
| Back                                                                                                    |                                                                                                    |
| Import contacts                                                                                                    |                                                                                                    |
| You can upload contacts from an exis<br>We currently support importing addre<br>Import from file: <b>Browse</b> rcube_<br>Import group assignments | ting address book.<br>esses from the <u>vCard</u> or CSV (comma-separated) data format.<br>contacts.vcf |
| Replace the entire address book                                                                                                    |                                                                                                    |
|                                                                                                    | Import Cancel                                                                                           |
|                                                                                                    |                                                                                                    |

**Napomena:** Ako su vam kontakti bili kreirani po grupama na starom web mail-u prilikom importa iste se neće prenijeti sa kontaktima. Grupe je potrebno ponovo kreirati na novom web mail-u i zatim razvrstati kontakte po grupama.